## <u> PHOTO BOOTH</u>

## PHOTO ALBUM

To access and download your photos please:

- 1. Go to <u>www.OpenBooths.com.au</u>
- 2. Click on your event by going to <a href="https://gallery.openbooths.com.au/?q=xsjss">https://gallery.openbooths.com.au/?q=xsjss</a>+
- 3. Enter any email address.
- 4. Type or Copy and paste the following password Rzkeoxrh08

Tip: The password contains no zeroes. The character before 'x' is lower case 'o' and the character before '8' is upper case 'O'.

Album access password: Rzkeoxrh08 Bulk download password: 7773 Below are instructions for both individual and bulk downloading.

## **INDIVIDUAL DOWNLOAD**

Here you can *Download* each and any photo individually in high quality by clicking the downward pointing arrow symbol as you hover the mouse over each photo.

You do not require a password to Download individual photos.

## **BULK DOWNLOAD**

You also have the option to download the entire album in bulk. You can do this by clicking the downward pointing arrow symbol at the top of your collection and typing in the password when prompted. Please note that downloading in bulk will yield higher file sized photographs, which means better quality.

We suggest you keep this password for yourself, unless you want others to have the ability to download all of the photos in bulk.

Password: 7773